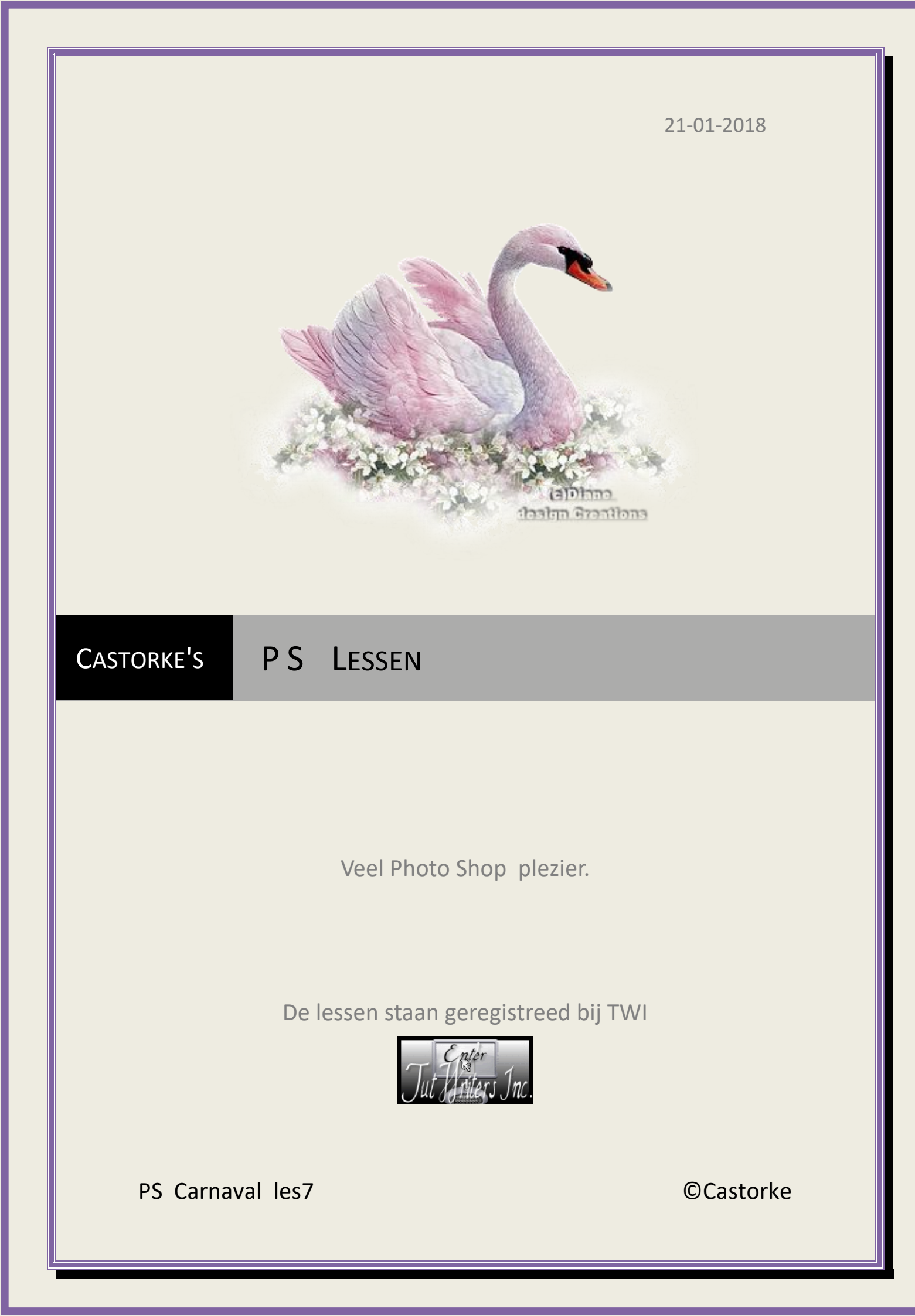

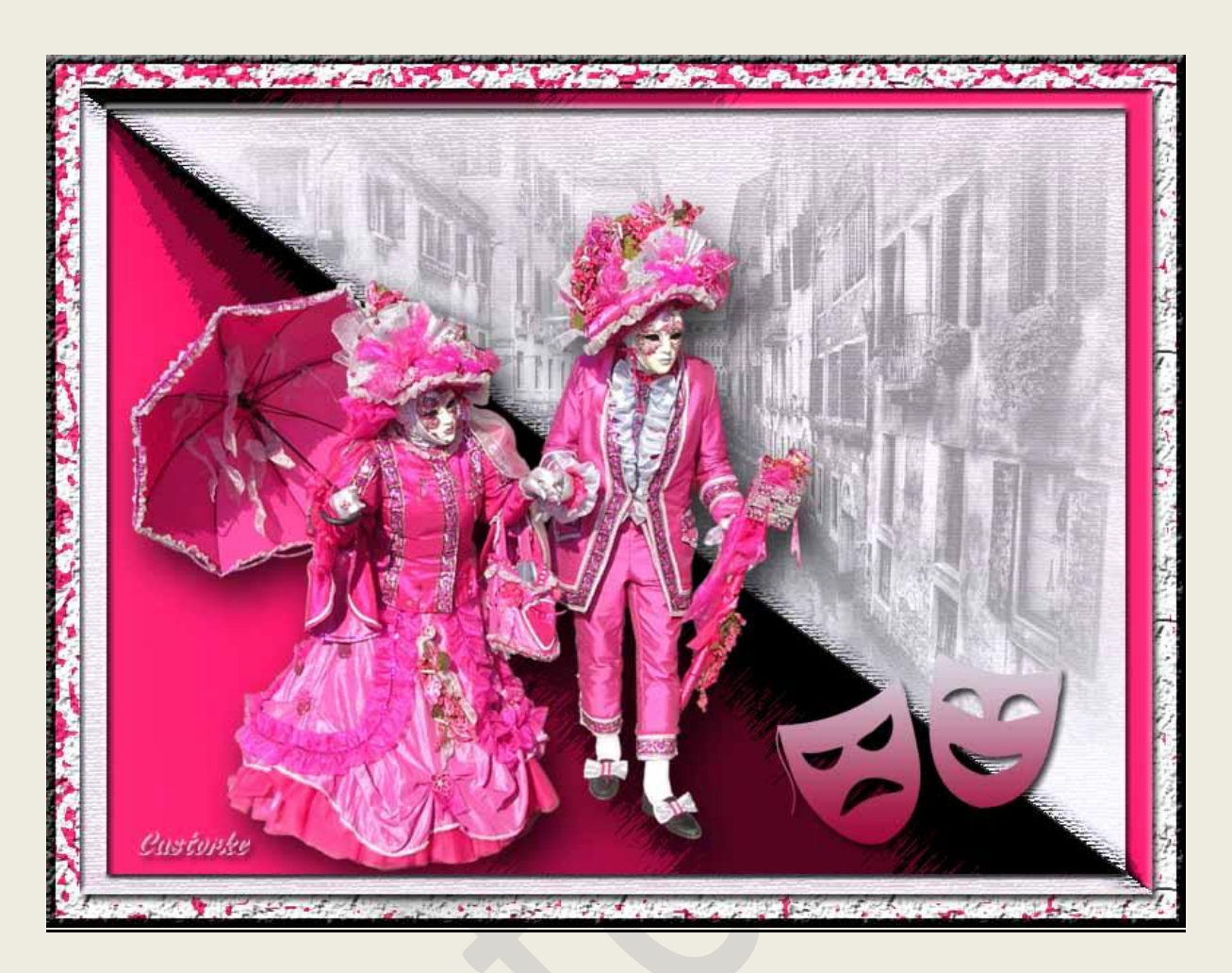

## PS - Carnaval - Les 7

Is door mezelf gemaakt met CS6 kan best met een ander PS programma gemaakt worden. Iedere gelijkenis berust op louter toeval.

> <u>Materiaal</u>: Tubes : ch-masks4, 3Carnaval-gente07, Mina@.4513.mist.venezia.02.17

> > Credits vind je <u>hier</u>.

Met dank aan de tubeuses. Met dank voor de credits. Respecteer hun werk, gelieve dan ook niets aan de <u>tubes</u> en de <u>bestandsnaam</u> te veranderen. De credits behoren tot de originele Artist of maker.

Zonder hen was deze les niet tot stand gekomen.

# Materiaal

http://www.castorke.be/tutorial PS/carnaval/tut ps carnaval.html

Pagina 2 van 8

- Kleuren: Voorgrond #9e0637, Achtergrond #dad7e1, Verloop: Hoekverloop, voorgrond naar achtergrond
- 2. Ctrl+ N (nieuwe afbeelding) 800 x 600 wit
- 3. Shift + Ctrl + N (nieuwe laag)
- 4. Vul met verloop : trek van links boven naar rechts onder.
- 5. Tik met toverstaf in het lichte deel.
- 6. Ctrl + J (Laag/ nieuw/ Laag via kopiëren.)
- 7. Ctrl + klik in het laagminiatuur
- 8. Selecteren/ selectie omkeren.
- 9. Activeer laag 1.
- 10. Ctrl + J (Laag/ nieuw/ Laag via kopiëren.)
- 11. Sluit laag 1.
- 12. Activeer laag 3.
- 13. Filter / Penseeltreek/ Donkere lijnen : Balans 5, Zwart 6, Wit 4

| 0. 4       | 10 10         |                 | Annule         | ren   |
|------------|---------------|-----------------|----------------|-------|
| Arrecing   | Donkere lipen | Gearrentueerde  | Donkere lijnen |       |
| nicenny    |               | randen          | Balans         | [     |
|            | 24            | verter, Augusta | <u>Z</u> wart  |       |
| Hoeklijn   | Inktomtrek    | Spetters        | wit Custor     | ike 🛛 |
| 1.4        | 2 d -         |                 |                |       |
| Sproeilijn | Sumi-e        |                 |                |       |

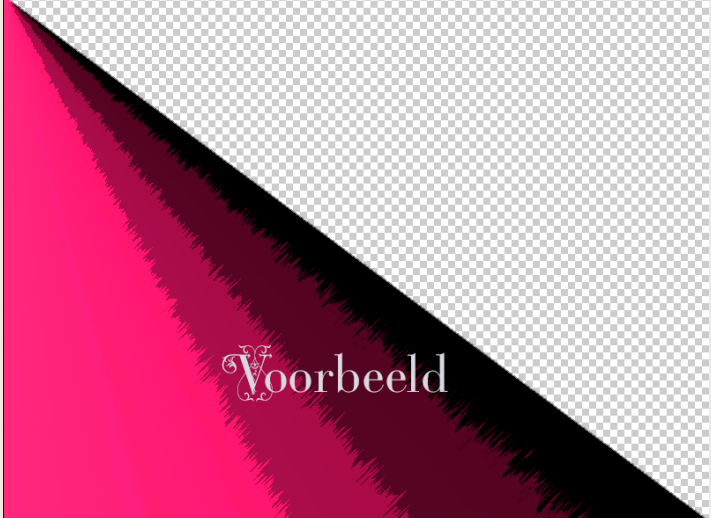

14. Activeer laag 2.

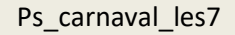

**©**Castorke

15. Filter/ Penseel/ Inktomtrek :

| 🕨 🛄 Artistiek         | 0                           | 💲 ОК                       |       |
|-----------------------|-----------------------------|----------------------------|-------|
| ✓                     |                             | Annuler                    | en    |
|                       |                             | Inktomtrek Custon          | pke v |
| Arcering Donkere lijn | en Geaccentueerde<br>randen | L <mark>engte l</mark> ijn | 4     |
|                       |                             | <u>D</u> onkerder          | 20    |
|                       | Spellers                    | Lighter                    | 10    |
| 17-27-2               | -                           | 1 N N                      |       |
| Spidenijn Sunn-e      |                             |                            |       |
| Stilleer              |                             |                            |       |
|                       |                             |                            |       |
| Vervorm               |                             |                            |       |

- 🔻 🚞 Artistiek \* OK Annuleren Ruw pastel Castopke ~ Lengte lijn 6 4 4 Details lijnen -0 ~ •≣ Structuur: Canvas 100 % Schaal 20 <u>R</u>eliëf Light: Onder ~ Negatief verking
- 17. Ctrl + E (Verenigen, omlaag.)

- 828 X: 400,00 p

Ps

- 18. Ctrl + A (Selecteren/ alles selecteren.
- 19. Selecteren/ Transformatie selectie 95%, pas het toe.

Bestand Bewerken Afbeelding Laag Type Selecteren Filter Weergave Venster Help

ωνι,νυ px B: 95¦00% ↔ H: 95,00% △ 0,00 ° 0,00 ° V: 0,00 ° Interpolatie: Bicubi... ¢

#### zie voorbeeld:

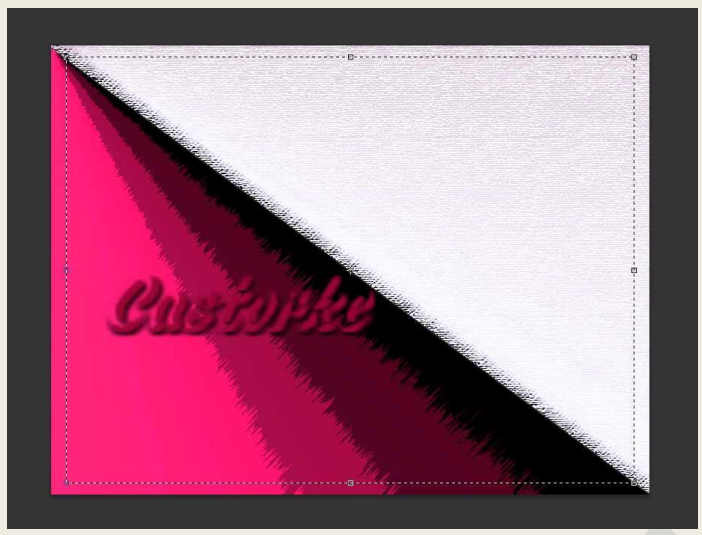

- 20. Selecteren/ Omkeren.
- 21. Ctrl + J (Laag/ nieuw/ Laag via kopiëren.)
- 22. Bewerken/ Transformatie/ Horizontaal omdraaien.
- 23. Bewerken/ Transformatie/ Verticaal omdraaien.
- 24. Laagstijl: Schuinekant en reliëf : opgelet richting omlaag aanvinken !!!

| Stijien                                                                                                    | Schuine kant en reliëf                                                                                                    |          |
|----------------------------------------------------------------------------------------------------|----------------------------------------------------------------------------------------------------|----------|
| Onties yoor overvloeien: standaard                                                                                                    | - Structuur                                                                                                    |          |
| and a second second s | Stijl: Schuine kant binnen 🗸                                                                                                    |          |
| VI Schuine kant en relief                                                                                                    | Technick Masterd                                                                                                    | Custopke |
| Contour                                                                                                    | Videlend V                                                                                                    |          |
| Structuur                                                                                                    | Diepte: 7                                                                                                    | %        |
| 🗌 Lijn                                                                                                    | Richting: Omhoog Omlaag                                                                                                    |          |
| Schaduw binnen                                                                                                    | Formaat: 5                                                                                                    | рх       |
| 🗌 Gloed binnen                                                                                                    | Zachter maken:                                                                                                    | рх       |
| 🗌 Satijn                                                                                                    |                                                                                                    |          |
| Kleurbedekking                                                                                                    | Schaduw                                                                                                    |          |
| 🗆 Marila a a baadalalaa                                                                                                    | Hoek: 120 °                                                                                                    |          |
| venuopbedekking                                                                                                    |                                                                                                    | shruikon |
| Patroonbedekking                                                                                                    | Hoonte:                                                                                                    | ebruiken |
| Patroonbedekking Gloed buiten                                                                                                    | Hoogte:                                                                                                    | ebruiken |
| Ventoppedexxing<br>Patroonbedekking<br>Gloed buiten<br>Slagschaduw                                                                                                    | Hoogte:<br>Glanscontour:                                                                                                    | bruiken  |
| Vendopbedekking<br>  Patroonbedekking<br>  Gloed buiten<br>  Slagschaduw                                                                                                    | Hoogte: Globale belichting gr<br>Glanscontour: Anti-aliased<br>Modus markeren: Eleken                                                                 | ebruiken |
| Venoopbedekking<br>Patroonbedekking<br>Gloed buiten<br>Slagschaduw                                                                                                    | Hoogte: Globale belichting gr<br>Glanscontour: Anti-aliased<br>Modus markeren: Eleken<br>Dekking: 75                                                  | ebruiken |
| Venoopbelekking<br>Patroonbedekking<br>Gloed buiten<br>Slagschaduw                                                                                                    | Hoogte: Globale belichting gr<br>Glanscontour: Anti-aliased<br>Modus markeren: Eleken<br>Dekking: 75<br>Schaduwmodus: Vermenigvuldigen                | ->       |
| Venobpecekking<br>Patroonbedekking<br>Gloed buiten<br>Slagschaduw                                                                                                    | Hoogte: Globale belichting gr<br>Glanscontour: Anti-aliased<br>Modus markeren: Eleken<br>Dekking: 75<br>Schaduwmodus: Vermenigvuldigen<br>Dekking: 75 |          |

©Castorke

25. Laagstijl: Slagschaduw

| Stijlen                            | Slagschaduw                                            |
|------------------------------------|--------------------------------------------------------|
| Opties voor overvloeien: standaard | Structuur                                              |
| Schuine kant en reliëf             | Overvloeimodus: Vermenigvuldigen V                     |
| Contour                            | Dekking: 75 %                                          |
| Structuur                          | Hoek: 120 ° Globale belichting gebruike                |
| 🗆 Lijn                             |                                                        |
| Schaduw binnen                     | Afstand: 5 px                                          |
| Gloed binnen                       | Spreiden: 0 %                                          |
| Satijn                             | Grootte: 5 px                                          |
| Kleurbedekking                     | Kwaliteit                                              |
| 🗌 Verloopbedekking                 | Contour: Anti-aliased                                  |
| Patroonbedekking                   |                                                        |
| Gloed buiten                       | Ruis:0_%                                               |
| Slagschaduw                        | Laag neemt slagschaduw uit                             |
|                                    | Tot standaardwaarden maken Standaardwaarden herstellen |

- 26. Activeer de onderste laag (Achtergrond). Dubbelklik op de laag. (Word laag 0)
- 27. Afbeelding/ Canvasgrootte 50 relatief aanvinken!!!!!! kleur #ff2576.
- 28. Tik met toverstaf in de roze rand.
- 29. Dubbelklik op de onderste laag (achtergrond) bekom je laag 0
- 30. Filter / Vervorm/ Oceaanrimpel.

| Artistiek                      |    | ۵ 🗋      | ОК              |        |
|--------------------------------|----|----------|-----------------|--------|
| Penseelstreek                  |    |          | Annulare        | n      |
| Schets                         |    |          | Par             | trasta |
| Stileer                        |    | Ocea     | aanrimpel       | ~      |
| Structuur                      |    | 0        | cotto rimpol    | 0      |
| 🗁 Vervorm                      |    | <u> </u> | ootte ninpei    | 3      |
|                                |    | Ve       | rvorming rimpel | 20     |
|                                | -  | -        |                 | horeen |
| Glas Gloed onscherp Oceaanrimp | el |          |                 |        |

31. Laagstijl: Schuinekant en reliëf.

| en la companya de la companya de la companya de la companya de la companya de la companya de la companya de la | Schuine kant en reliëf           |
|----------------------------------------------------------------------------------------------------|----------------------------------|
| Stijlen                                                                                                    | - Structuur                      |
| Opties voor overvloeien: standaard                                                                             | Still: Schuine kant binnen       |
| Schuine kant en reliëf                                                                                         |                                  |
| Contour                                                                                                    | CUSCOP Techniek: Vioeiend        |
| Structuur                                                                                                    | Diepte: 7                        |
| 🗌 Lijn                                                                                                    | Richting: Omhoog Omlaag          |
| Schaduw binnen                                                                                                 | Formaat: 5 px                    |
| Gloed binnen                                                                                                   | Zachter maken: 0 px              |
| 🗆 Satijn                                                                                                    | Schaduw                          |
| Kleurbedekking                                                                                                 | Healer 120 P                     |
| Verloopbedekking                                                                                               |                                  |
| Patroonbedekking                                                                                               | Hoogte: 30 °                     |
| Gloed buiten                                                                                                   | Chargentour:                     |
| Slagschaduw                                                                                                    |                                  |
|                                                                                                    | Modus markeren: Bleken           |
|                                                                                                    | Dekking: 75 %                    |
|                                                                                                    | Schaduwmodus: Vermenigvuldigen V |
|                                                                                                    | Dekking: 75 %                    |
|                                                                                                    |                                  |

#### ©Castorke

### 21/01/2018

32. Laagstijl: Schuinekant en reliëf/ Structuur.

| Stijlen                            | Structuur |
|------------------------------------|-----------|
| Opties voor overvloeien: standaard | Elementen |
| Schuine kant en reliëf             |           |
| Contour                            | Patroon:  |
| Structuur                          | Schaal:   |
| 🗌 Lijn                             | Diente:   |
| Schaduw binnen                     |           |

- 33. Laagstijl: lijn kleur zwart, grootte 7
- 34. Activeer laag 3
- 35. CTRL + O (Open) Mina@.4513.mist.venezia.02.17 verwijder de naam.
- 36. CTRL + A, CTRL + C, ga naar je werk CTRL + V
- 37. Bewerken/ transformatie / schalen 85%
- 38. Schuif in de rechter bovenhoek.
- 39. Laagdekking 40
- 40. Overvloeimodus / lichtsterkte.
- 41. Activeer laag 1.(de gesloten laag)
- 42. Tik met toverstaf in het lichte gedeelte.
- 43. Selecteren/ omkeren.
- 44. Activeer laag 5, druk op delete.
- 45. CTRL + O (Open) 3Carnaval-gente07
- 46. CTRL + A, CTRL + C ga naar je werk CTRL + V
- 47. CTRL + T transformeer naar 85%
- 48. Zet op zijn plaats.
- 49. Laagstijl: Slagschaduw: hoek 120°, afstand 20, grootte 35, kleur zwart.
- 50. Ctrl + O (open) ch-masks4 verwijder naam.
- 51. CTRL + A, CTRL + C ga naar je werk CTRL + V
- 52. CTRL + T transformeer naar 40%
- 53. Zet op zijn plaats.

#### ©Castorke

54. Filter / overige/ hoogdoorlaat.

| Hoogdoorlaat | ×                                |
|--------------|----------------------------------|
|              | OK<br>Annuleren<br>Voorvertoning |
|              | ztanke                           |

- 55. Laagstijl: Verloopbedekking/ Lineair, Voorgrond naar achtergrond.
- 56. Laagstijl: Slagschaduw hoek 120°, afstand 5, grootte 5, kleur zwart.
- 57. Plaats je naam of watermerk.
- 58. Opslaan als .jpg

Zo dat was het ik hoop dat je er van genoten hebt.

Ben benieuwd naar je werk. Stuur het me in originele grootte.

## Plaats ik het bij de andere werkjes. Hier

Vermeld wel je naam, het lesnummer, titel. Succes !

Vraagjes mag je me altijd <u>mailen....</u>

Het is verboden deze les geheel of gedeeltelijk te kopiëren. De lessen staan geregistreed bij TWI

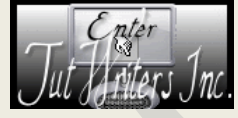

-----